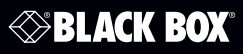

LWE120A LWE120AE LWE120UK LWE120A-KIT LWE120UK-KIT

## Wireless Ethernet Extender

# **Quick Installation Guide**

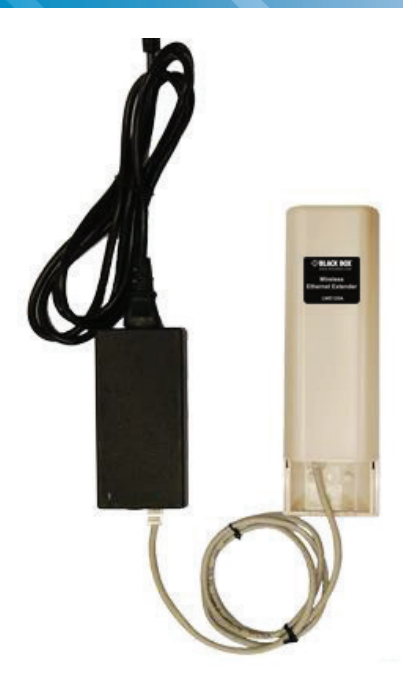

Customer Support Information Order toll-free in the U.S.: Call 877-877-BBOX (outside U.S. call 724-746-5500) FREE technical support 24 hours a day, 7 days a week: Call 724-746-5500 or fax 724-746-0746 • Mailing address: Black Box Corporation, 1000 Park Drive, Lawrence, PA 15055-1018 • Web site: www.blackbox.com • E-mail: info@blackbox.com About the Quick Installation Guide

This Quick Installation Guide is intended to guide professional installers to install and configure the Wireless Ethernet Extender. It covers procedures to assist you in avoiding unforeseen problems.

- 1. Overview
- 1.1 Introduction

The Wireless Ethernet Extender is a 2x2 outdoor access point. The LWE120A operates at 2.4-GHz band. Ideally suited for SMB or hotspot networks, this breakthrough innovation provides superior Wi-Fi network solutions at significantly lower cost.

In addition, the easy-to-install Wireless Ethernet Extender is also a high-performance last-mile broadband solution that provides reliable wireless network coverage for outdoor broadband application.

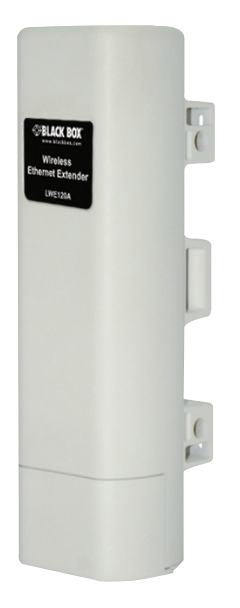

Figure 1-1. Front view.

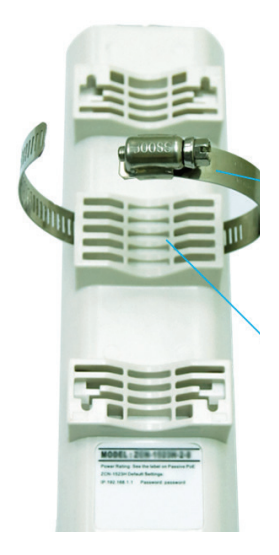

Figure 1-2. Back view.

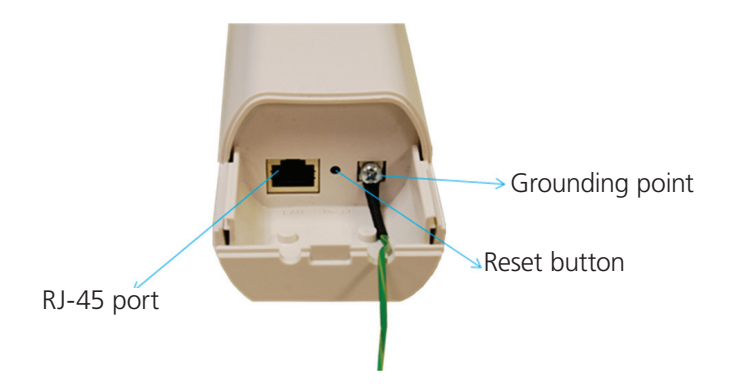

Figure 1-3. Inside the bottom cover.

## 2. Preparing for Installation

This chapter describes safety precautions and product information you have to know. Read this chapter before installing the Wireless Ethernet Extender.

## Professional Installation Required

Seek assistance from a professional installer who is well trained in RF installation and knowledgeable in the local regulations.

## Safety Precautions

To keep you safe and install the hardware properly, read and follow these safety precautions.

- 1. If you are installing the Wireless Ethernet Extender for the first time, for your safety as well as others', please assistance from a professional installer who has received safety training on the hazards involved.
- 2. Keep safety as well as performance in mind when selecting your installation site, especially where there are electric power and phone lines.
- 3. When installing the Wireless Ethernet Extender, note the following things:
- Do not use a metal ladder;
- Do not work on a wet or windy day;
- Wear shoes with rubber soles and heels, rubber gloves, and a long-sleeved shirt or jacket.
- 4. When the system is operational, avoid standing directly in front of it. Strong RF fields are present when the transmitter is on.

## Installation Precautions

To keep the Wireless Ethernet Extender well while you are installing it, read and follow these installation precautions.

1. Users MUST use a proper and well-installed grounding and surge arrestor with the Wireless Ethernet Extender; otherwise, random lightning could easily cause fatal damage to the unit.

## WARNING: EMD (Lightning) DAMAGE IS NOT COVERED UNDER WARRANTY.

2. Users MUST use the power cord and PoE injector shipped in the box with the Wireless Ethernet Extender. Using other options will damage the unit.

## What's Included

Your package should contain the following items. If anything is missing or damaged, contact Black Box Technical Support at 724-746-5500 or info@blackbox.com.

The LWE120A, LWE120AE, and LWE120UK packages contain the following items:

- (1) IEEE 802.11n Wireless Ethernet Extender
- (1) pole-mounting ring
- (1) 24-VDC power cord and PoE injector
- (1) ferrite suppression core
- (1) grounding wire
- This printed quick installation guide

The LWE120A-KIT and LWE120UK-KIT packages contain two each of the items listed above for LWE120A, LWE120AE, and LWE120UK.

To download the user manual from the Web site:

- 1. Go to www.blackbox.com
- 2. Enter the part number (LWE120A) in the search box:
- 3. Click on the "Resources" tab on the product page, and select the document you wish to download.
- NOTE: Users MUST use the power cord and PoE injector shipped in the box with the Wireless Ethernet Extender. Using other options will damage the unit.

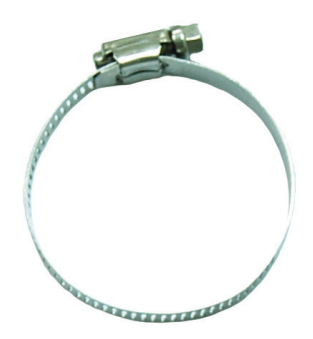

Figure 2-1. Pole-mounting ring.

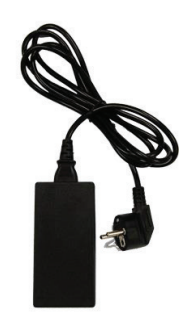

Figure 2-2. Power cord and PoE injector.

3. System Installation

## Connect up

1. The bottom of the Wireless Ethernet Extender is a movable cover. Grab the cover and pull it back harder to take it out as the figure shown below.

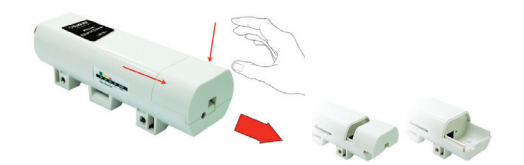

Figure 3-1. Removing the bottom cover from the extender.

2. Plug a standard Ethernet cable into the RJ-45 port.

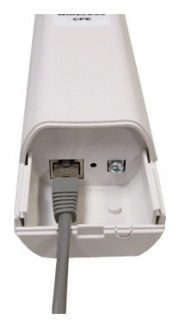

Figure 3-2. Plugging a standard Ethernet cable into the RJ-45 port.

3. Slide the cover back and press down the lock button to seal the bottom of the Wireless Ethernet Extender.

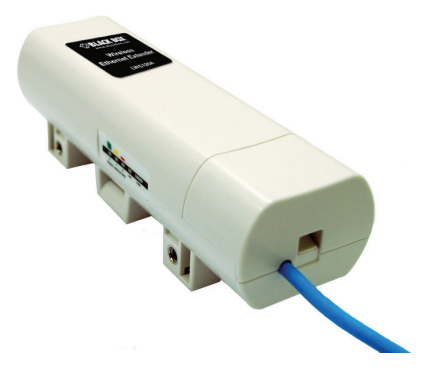

Figure 3-3. Replacing the bottom cover.

Using the Grounding Wire

The extender is equipped with a grounding wire. Be sure to properly connect the extender, cables, and PoE injector to earth ground to protect against surges or ESD during normal use.

1. Remove the screw on the grounding point at the bottom of the Wireless Ethernet Extender.

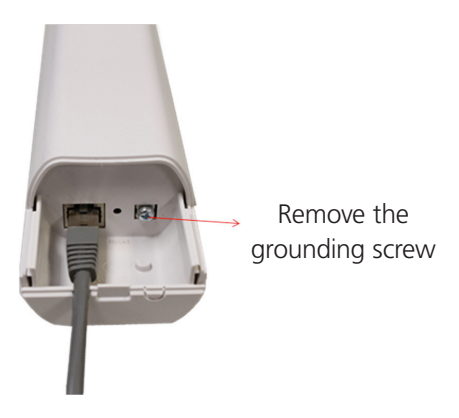

Figure 3-4. Grounding point on the extender.

2. Put the grounding wire on the grounding point at the bottom of the Wireless Ethernet Extender. Then screw the grounding wire to tighten up.

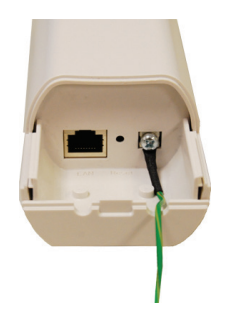

Figure 3-5. Tighten the grounding wire.

3. Connect the grounding wire to earth ground.

Mount the AP on a Pole

- 1. Turn the Wireless Ethernet Extender over. Put the pole mounting ring through the middle hole of it.
- NOTE: Unlock the pole mounting ring with a screw driver before putting it through the device as the following right picture shows.

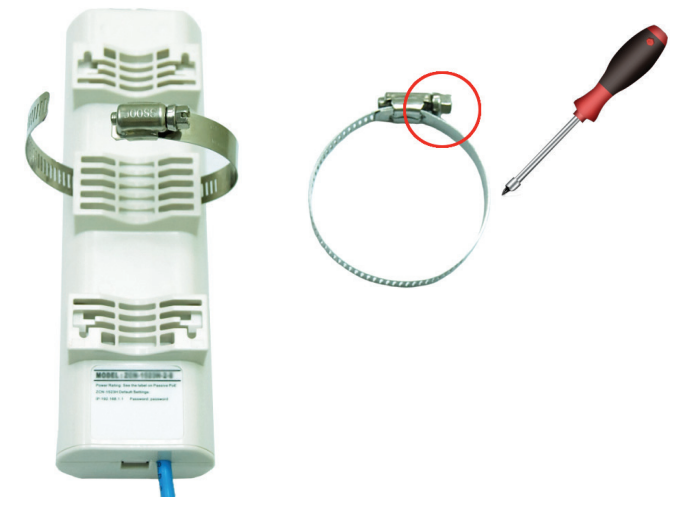

Figure 3-6. Installing the pole mounting ring on the extender.

2. Mount the Wireless Ethernet Extender steadily to the pole by locking the pole mounting ring tightly.

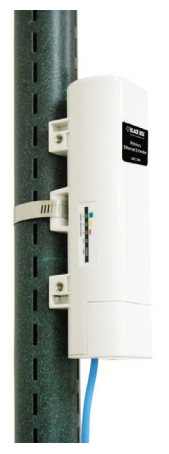

Figure 3-7. Extender mounted on a pole.

## Power Up

1. Plug the power cord into the DC port of the PoE injector as the following picture shows.

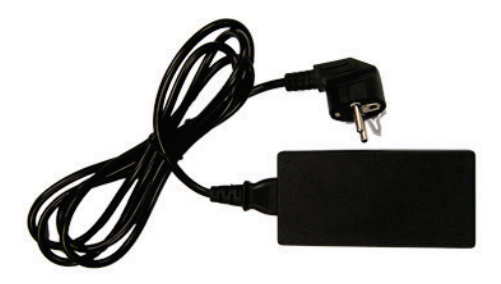

Figure 3-8. Power cord plugged into the injector's DC port.

2. Use an Ethernet cable to connect the Wireless Ethernet Extender to the "POE" port of the PoE injector as shown next.

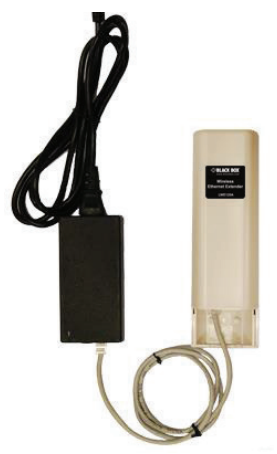

Figure 3-9. Power up the extender.

3. Connect the power plug to a power socket. The Wireless Ethernet Extender will be powered up immediately.

## Connect to the Extender

To be able to configure and manage the extender, do the following:

1. Open the ferrite core by unsnapping the connector latches. The core will open, revealing a concave surface.

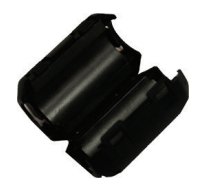

Figure 3-10. Open the connector latches.

2. Lay the Ethermet cable into the core, usually within 2 to 3 inches of the connector.

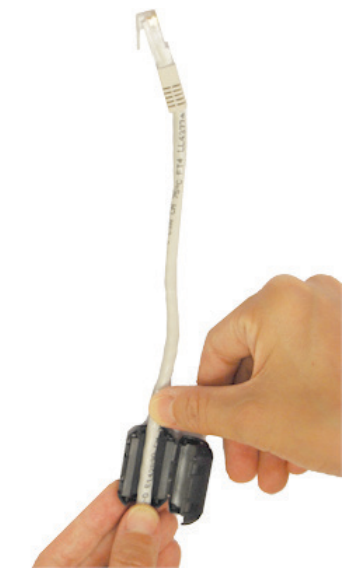

Figure 3-11. Putting cable into the core.

3. Loop the cable around and through the core. This helps "lock" the core in place, and may be required in circumstances withe severe interference.

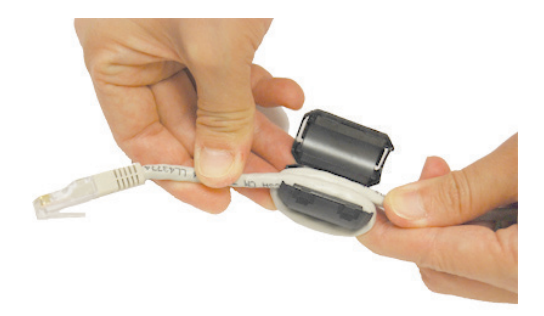

Figure 3-12. Loop cable around core.

4. Close the core and snap the halves back together.

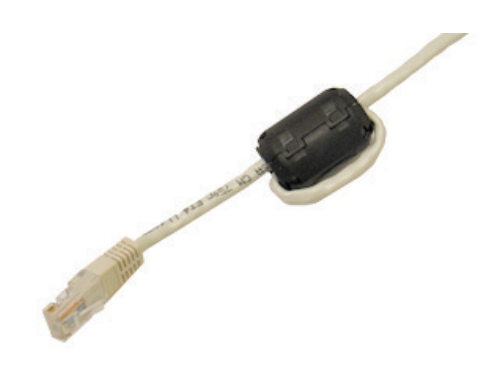

Figure 3-13. Close core.

5. Connect the Ethernet cable with suppression core to the "Data In" port of the PoE injector.

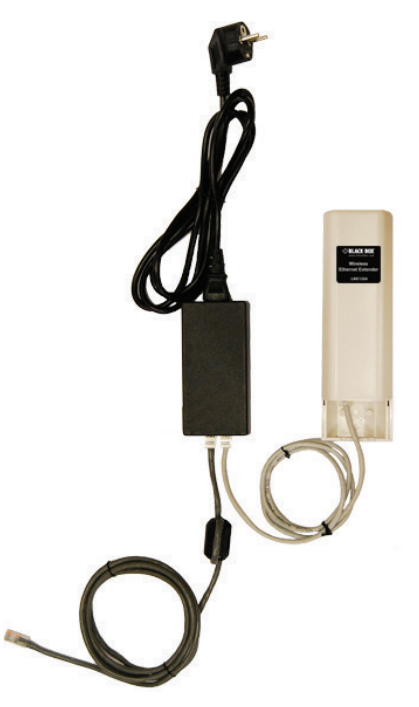

Figure 3-14. Connecting cable to data-in port.

6. Connect the other end of the Ethernet cable to a PC or a switch hub. The harware installation is complete.

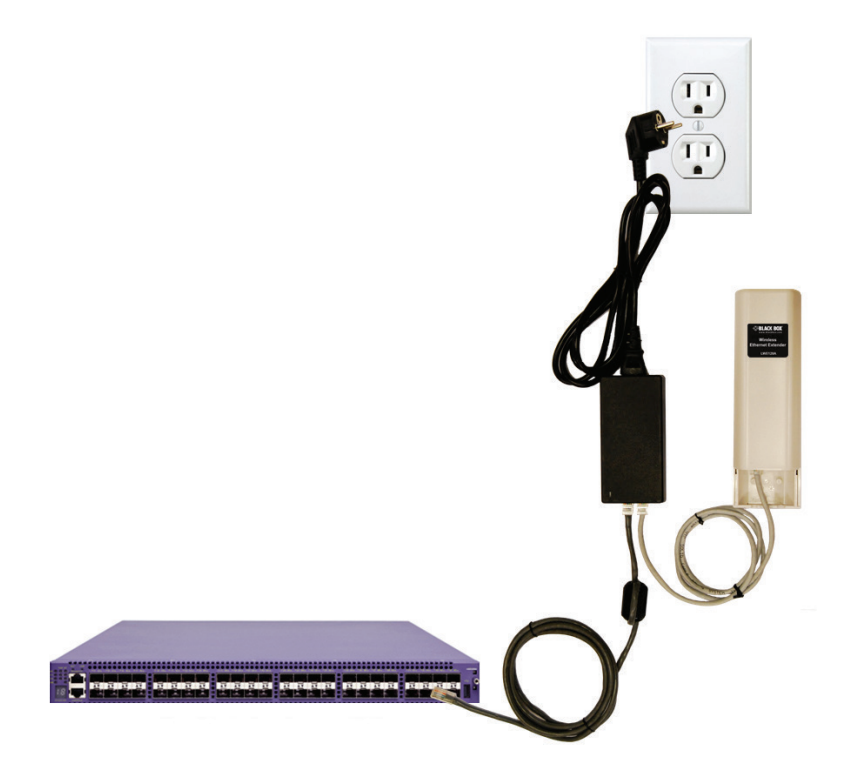

Figure 3-15. Completed installation.

## 4. Configuration

The Wireless Ethernet Extender covers "Thin AP mode," "AC+Thin AP mode," and "FAT AP mode." The default mode is Thin AP. To allow the Wireless Ethernet Extender to manage the thin APs, you need to switch one of the Wireless Ethernet Extender to virtual controller mode first. To change the mode, do the following.

- 1. To connect the Wireless Ethernet Extender to your PC, plug one end of an Ethernet cable into the LAN port of PoE injector the other end into the LAN port of the PC. Then power on the Wireless Ethernet Extender using the PoE from PoE injector.
- 2. Assign a static IP address to your PC that should be in the same network segment with the Wireless Ethernet Extender. The default IP address of the extender is 192.168.1.1; you may choose from 192.168.1.2 to 192.168.1.254. Then click "OK."

| Internet Protocol (TCP/IP) Prop                                                                                 | erties 🛛 🛛 🛛 🛛                                                              |
|----------------------------------------------------------------------------------------------------|-----------------------------------------------------------------------------|
| General                                                                                                    |                                                                             |
| You can get IP settings assigned aut<br>this capability. Otherwise, you need to<br>the appropriate IP settings. | omatically if your network supports<br>o ask your network administrator for |
| 🔘 Obtain an IP address automatic                                                                                | ally                                                                        |
| ── ● Use the following IP address: ──                                                                           |                                                                             |
| IP address:                                                                                                    | 192.168.1.                                                                  |
| Subnet mask:                                                                                                    | 255 . 255 . 255 . 0                                                         |
| Default gateway:                                                                                                |                                                                             |
| Obtain DNS server address auto                                                                                  | omatically                                                                  |
| ── ● Use the following DNS server a                                                                             | ddresses:                                                                   |
| Preferred DNS server:                                                                                           | · · · ·                                                                     |
| Alternate DNS server:                                                                                           |                                                                             |
|                                                                                                    | Advanced                                                                    |
|                                                                                                    | OK Cancel                                                                   |

Figure 4-1. TCP/IP properties screen, general tab.

3. Open the web browser on your PC, type in the IP address (192.168.1.1) of the Wireless Ethernet Extender in the address bar, and then press "Enter."

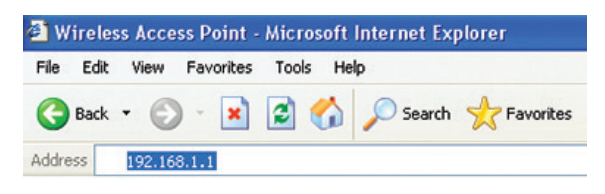

Figure 4-2. Address bar.

- 4. You will now see the login page of the Wireless Ethernet Extender. The default "Name" and "Password" are "admin" and "password," respectively. Enter them and then click "Login."
  - NOTE: The login page (not shown) contains a space where you can enter the default Name (admin) and the default password (password).

Emter name: **admin** Enter password: **password** 

Figure 4-3. Login page.

#### Configure the AC+Thin AP mode

To operate as AC+Thin AP mode, go to Basic Settings. From the Device Mode drop-down list, select "Virtual AC" mode. To use the extender as a virtual controller and access point concurrently, select "Virtual AC + Thin AP" mode. Then assign an IP address to the Wireless Ethernet Extender and specify subnet mask, gateway, and DNS address, respectively. Press "Apply" and wait for about 50 seconds to take effect.

| Information        | Basic Settings                                             |          |
|--------------------|------------------------------------------------------------|----------|
| 1 Basic Settings > | Use this page to configure the basic parameters of device. |          |
|                    | Gernral Settings                                           |          |
|                    | Device Mode : Thin AP                                      |          |
|                    | Fat AP                                                     | (202000) |
|                    | Virtual AC                                                 | spaces/  |
|                    | IP Settings Z Virtual AC + Thin AP                         |          |
|                    | DHCP Client                                                |          |
|                    | Static IP                                                  |          |
|                    | IP Address : 192.168.1.1                                   |          |
|                    | Subnet Mask: 255.255.255.0                                 |          |
|                    | Gateway IP Address : 3 0.0.0.0                             |          |
|                    |                                                            |          |
|                    | 0.0.0                                                      |          |
|                    | DNS 2 : 0.0.0.0                                            |          |
|                    | AC Connection Mode                                         |          |
|                    | @ 1.4M                                                     |          |
|                    |                                                            |          |
|                    | - memer                                                    |          |
|                    | Enable 802.1Q VLAN                                         |          |
|                    |                                                            |          |

Figure 4-4. Basic settings screen.

- NOTE: AC+ Thin AP mode allows the Wireless Ethernet Extender to operate as access controller and thin AP at the same time.
- NOTE: To operate the extender as a standalone Access Point, wireless client, or bridge, select FAT AP from device mode.

For Virtual Controller + Thin AP mode, if you need to configure the wireless settings for the Wireless Ethernet Extender, especially SSID and encryption method, go to Wireless Settings —> Wireless Networks and click on "#1 Wireless SSID" for configuration. Click "Save" to save the settings.

|                                                      | Wi                                                          | Wireless Settings                                                                  |                                              | Management                                                                                               |                | Tools       |
|------------------------------------------------------|-------------------------------------------------------------|------------------------------------------------------------------------------------|----------------------------------------------|----------------------------------------------------------------------------------------------------|----------------|-------------|
| Wireless Networks ><br>Wireless Protocol             | Wi                                                          | reles                                                                              | s Network                                    | s                                                                                                    |                |             |
| Access Control                                       |                                                             | Enable                                                                             | <ul> <li>scin</li> </ul>                     | Security                                                                                                 | VIANID         | Description |
| Traffic Shaping                                      | 1                                                           | endore .                                                                           | Wireless <del>(</del>                        | Open System                                                                                              | 0              | Profile1    |
| RADIUS Settings                                      | 2                                                           |                                                                                    | Wireless                                     | Open System                                                                                              | 0              | Profile2    |
|                                                      | 3                                                           |                                                                                    | Wireless                                     | Open System                                                                                              | 0              | Profile3    |
|                                                      | 4                                                           |                                                                                    | Wireless                                     | Open System                                                                                              | 0              | Profile4    |
|                                                      | 5                                                           |                                                                                    | Wireless                                     | Open System                                                                                              | 0              | Profile5    |
|                                                      | 6                                                           |                                                                                    | Wireless                                     | Open System                                                                                              | 0              | Profile6    |
| Wireless Protocol                                    | Basic S                                                     | ettings                                                                            |                                              |                                                                                                    |                |             |
|                                                      | COID.                                                       |                                                                                    |                                              |                                                                                                    | -              |             |
| Access Control                                       | 5510.                                                       |                                                                                    |                                              | Wreless                                                                                                  |                |             |
| Access Control<br>Traffic Shaping                    | Descr<br>Broad                                              | iption:<br>lcast SSI                                                               | D:                                           | Wireless<br>Profile1<br>© Enabled O Disable                                                              | d              |             |
| Access Control<br>Traffic Shaping<br>RADIUS Settings | Desci<br>Broad<br>Wirele                                    | iption:<br>icast SSI<br>iss Sepa<br>Support                                        | D:<br>ration:                                | Wireless<br>Profile1<br>© Enabled © Disable<br>© Enabled © Disable<br>© Enabled © Disable                | id<br>id       |             |
| Access Control<br>Traffic Shaping<br>RADIUS Settings | Desci<br>Broad<br>Wirele<br>WMM                             | iption:<br>Icast SSI<br>ess Sepa<br>Support<br>Iax. Static                         | D:<br>ration:<br>in Num:                     | Wireless           Profile1 <ul></ul>                                                                    | ed<br>ed       |             |
| Access Control<br>Traffic Shaping<br>RADIUS Settings | Desci<br>Broad<br>Wirele<br>WMM                             | iption:<br>lcast SSII<br>ess Sepa<br>Support<br>lax. Static<br>y Settin            | D:<br>ration:<br>in Num:<br><b>1gs</b>       | Wireless<br>Profie1<br>⊙ Enabled ○ Disable<br>⊙ Enabled ○ Disable<br>⊙ Enabled ○ Disable<br>32<br>(0-32) | id<br>id<br>id |             |
| Access Control<br>Traffic Shaping<br>RADIUS Settings | Desci<br>Broad<br>Wirele<br>WMM<br>D M<br>Security<br>Netwo | iption:<br>Icast SSI<br>ess Sepa<br>Support<br>lax. Static<br>y Settin<br>rk Authe | D:<br>ration:<br>n Num:<br>hgs<br>ntication: | Wireless<br>Profie1<br>© Enabled © Disable<br>© Enabled © Disable<br>32<br>(0-32)<br>Open System         | id<br>id       |             |

Figure 4-5. Wireless Networks screen.

The wireless setting will also apply to the VAC-managed APs. A dialog message will pop up to remind you changes will also apply to other extender-managed APs. Click "Apply" to apply the configuration immediately.

| Status              | Wireless Settings                          | Management        | Tools           |
|---------------------|--------------------------------------------|-------------------|-----------------|
| Wireless Networks   | TAP configuration contains changes App     | In these changes? |                 |
| Wireless Protocol » | (If you want to synchronous local TAP, res | tart your AC.)    | Delay Apply(26) |

Figure 4-6. Wireless Settings screen.

To make the change on the Wireless Ethernet Extender itself take effect, you need to reboot the extender. To reboot the Wireless Ethernet Extender, go to Management —> Configuration File and click the "Reboot" button. The reboot process will take about 50 seconds.

| Status                 | Wireless Settings                                                           | Management                                                                  | Tools                                                                 |
|------------------------|-----------------------------------------------------------------------------|-----------------------------------------------------------------------------|-----------------------------------------------------------------------|
| AP Management          | Configuration I                                                             | 1<br>File                                                                   |                                                                       |
| System Settings        | This page allows you to save<br>was saved previously. You ma<br>the device. | current settings to a file or load t<br>ay also reset the current configura | he settings from the file which<br>ation to factory default or rebool |
| Time Settings          | Save AC Settings to File:                                                   | Save                                                                        |                                                                       |
| Firmware Upload        | Save TAP Settings to File:                                                  | Save                                                                        |                                                                       |
| 2 Configuration File × | Load Settings from File:                                                    | 選擇檔案                                                                        | Upload                                                                |
| Password Settings      | Reset Settings to Default:                                                  | Reset                                                                       |                                                                       |
| Syslog Settings        | Reboot The Device:                                                          | 8 Reboot                                                                    |                                                                       |
| System Log             |                                                                             |                                                                             |                                                                       |

Figure 4-7. Configuration file screen.

Firmware Upgrade for Ethernet Extender in AC mode

To upgrade the firmware for the Wireless Ethernet Extender in AC mode, go to Management —> Firmware Upload and from Upgrade AC Firmware, browse the firmware file where it is placed. Press "Upload" to start the upgrade process. It will take approximately two minutes to complete the update.

| Status              | Wireless Settings                                   | Management                                                                      | Tools                       |
|---------------------|-----------------------------------------------------|---------------------------------------------------------------------------------|-----------------------------|
| AP Management       | Upgrade Firr                                        | 1<br>nware                                                                      |                             |
| System Settings     | This page allows you up<br>the device during the up | grade the device firmware to a new ver<br>load because it may crash the system. | sion. Please do not power o |
| Time Settings       | Upgrade AC Firmware:<br>3 Upload TAP Firmware:      | 選擇檔案 未選擇檔案<br>選擇檔案 未選擇檔案                                                        | Upload                      |
| 2 Firmware Upload » | Auto Upgrade TAP Firm                               | ware:      enabled      Disabled                                                |                             |
| Configuration File  | _                                                   | Apply Cancel                                                                    |                             |
| Password Settings   |                                                     |                                                                                 |                             |
| Syslog Settings     |                                                     |                                                                                 |                             |
| System Log          |                                                     |                                                                                 |                             |

Figure 4-8. Upgrade Firmware screen.

Install the Managed Thin AP

Install and connect the rest of managed Access Points to your network with the Ethernet cable. Power them up respectively. They will automatically discover the Wireless Ethernet Extender in AC mode and issue registration request.

To check whether the thin APs are successfully registered or not, enter the web page of the Wireless Ethernet Extender master access controller and go to Management —> AP Management. You will see "Registered" in the Status column. You can also see other information, such as MAC address, IP address, FW version, number of clients that associate to each thin AP, and upload/download speed.

| Status            | W  | Settings         | N                 | lana        | gement | _          | Tools   |           |            |
|-------------------|----|------------------|-------------------|-------------|--------|------------|---------|-----------|------------|
| AP Management »   | AF | Man              | agement           | ed by AC.   |        |            |         |           |            |
| System Settings   | _  |                  |                   |             |        |            |         |           |            |
| Time Settings     | •# | • Device<br>Name | • MAC             | e IP        | ¢F₩    | • Status   | Clients | Uploaded  | Downloaded |
| Firmware Upload   | 0  | ap996633         | 00:19:70:99:66:33 | 192.168.1.1 | 1.1.1  | Registered | 1       | 24 kBytes | 11 kBytes  |
| onfiguration File | 0  | apeeeee          | 00:60:b3:ee:ee:ee | 192.168.1.2 | 1.1.1  | Registered | 0       | 0 kBytes  | 0 kBytes   |
| assword Settings  | _  |                  |                   |             |        |            |         |           |            |
| Syslog Setting    |    |                  |                   |             |        |            |         |           |            |

Figure 4-9. AP Management screen, Registered APs highlighted.

Moving the mouse over MAC address of each managed AP will also display relevant RF infofmation such as channel mode, current channel, antenna being used, and transmit output power.

| AF<br>This | Man      | ws the APs that | t managed by AC.          |           |            |          |                  |         |      |
|------------|----------|-----------------|---------------------------|-----------|------------|----------|------------------|---------|------|
| ¢#         | Selected | Device Name     | ♦ MAC                     | IP        | <b>¢FW</b> | ♦ Status | <b>¢</b> Clients | ▼ TX    | ¢RX  |
| 1          | ۲        | apb1ffdd        | 00:19:70:b1:ff:dd<br>(AC) | Channel M | ode:       | 20 MHz   | C                | 465.8KB | 0.0B |
| _          |          |                 |                           | Channel:  |            | 5745MHz( | 149)             |         | _    |
| R          | lestart  | Rename Set      | t IP Radio                | Extension | Channel:   | None     | Re               | fresh   |      |
|            |          |                 |                           | Antenna:  |            | Internal |                  |         |      |
|            |          |                 |                           | Output Po | wer:       | 27dBm    |                  |         |      |

Figure 4-10. AP Management screen, RF information.

Manage the extender-managed APs

To configure and manage the managed APs:

1. Enter the web page of the Wireless Ethernet Extender in AC mode and go to Management —> AP Management. The following screen appears.

| Status            | W  | ireless         | Settings          | N           | lana       | gement      |                  | Tools      |            |  |
|-------------------|----|-----------------|-------------------|-------------|------------|-------------|------------------|------------|------------|--|
| AP Management »   | AF | P Mar           | agement           | ed by AC.   |            |             |                  |            |            |  |
| System Settings   | _  |                 |                   |             |            |             |                  |            |            |  |
| Time Settings     | ¢# | Device     Name | • MAC             | ♦ IP        | <b>●FW</b> | Status      | <b>¢</b> Clients | • Uploaded | Downloaded |  |
| Firmware Upload   | 0  | ap996633        | 00:19:70:99:66:33 | 192.168.1.1 | 1.1.1      | Registered  | 1                | 24 kBytes  | 11 kBytes  |  |
| onfiguration File | 0  | apeeeee         | 00:60:b3:ee:ee:ee | 192.168.1.2 | 1.1.1      | Registered  | 0                | 0 kBytes   | 0 kBytes   |  |
| Password Settings |    |                 |                   |             |            |             |                  |            |            |  |
| Syslog Setting    | F  | testart         | Rename Set IP     | Radio       |            | de Selected | Upp              | arade Al   | Refresh    |  |
| System Log        |    |                 |                   |             |            |             |                  |            |            |  |
|                   |    |                 |                   |             |            |             |                  |            |            |  |

Figure 4-11. AP Management screen.

The Wireless Ethernet Extender AP in Virtual AC+Thin AP mode on the list is highlighted in bold font. Select it and press "Radio" to configure its radio setting, including channel bandwidth, channel, antenna, and output power.

| Status                             | Wireless Settings                          | Man                     | Management     |          |           |               |  |
|------------------------------------|--------------------------------------------|-------------------------|----------------|----------|-----------|---------------|--|
| AP Management »                    | AP Managem<br>This page shows the APs that | ent<br>t managed by AC. |                |          |           |               |  |
| System Settings                    |                                            |                         |                |          |           |               |  |
| Time Settings                      | e# Device MA                               | C • IP •F               | W + Status     | ♦Clients | ♦Uploaded | Downloaded    |  |
| Firmware Upload                    | ap996633 00:19:70:9                        | 9:66:33 192.168.1.1 1.1 | .1 Registered  | 1        | 24 kBytes | 11 kBytes     |  |
| Configuration File                 | O apeeeeee 00:60:b3:ee                     | e:ee:ee 192.168.1.2 1.1 | .1 Registered  | 0        | 0 kBytes  | 0 kB)tes      |  |
| Password Settings                  |                                            |                         |                |          |           |               |  |
| Syslog Setting                     | Restart Rename                             | Set TD Padio Un         | arada Selected |          | orade Al  | Pafrash       |  |
| System Log                         |                                            |                         | grade Delected |          |           | Kenesi        |  |
| System Alert                       |                                            |                         |                |          |           |               |  |
| AP Management »<br>System Settings | AP Managem                                 | ent<br>t managed by AC. |                |          | x         |               |  |
| Time Settings                      | ◆# ◆Device ◆                               | Channel Mode:           | 20 MHz 💌       |          |           | ed ¢Downloade |  |
| Firmware Upload                    | <ul> <li>ap996633 00:19:70</li> </ul>      | Extension Channel:      | 2437MHz (6     | s) ~     |           | s 11 kBytes   |  |
| onfiguration File                  | O apeeeeee 00:60:b3                        | Antenna:                | Internal (8    | dBi) 💌   |           | s 0 kBytes    |  |
| assword Settings                   |                                            | Output Power:           | 12dBm 💌        |          |           |               |  |
| Syslog Setting                     | Restart Rename                             |                         |                |          |           | Refresh       |  |
| System Log                         | Evenue Evenue                              |                         |                | -        |           |               |  |
| Contras Alexa                      |                                            |                         |                |          |           |               |  |

Figure 4-12. AP Management screen, Radio button highlighted.

Besides radio setting, you may also reboot the managed AP, change its IP address, and upgrade the firmware for a managed AP.

Firmware Upgrade for the Ethernet Extender in AC mode

For firmware upgrade, you may choose to upgrade the selected managed AP by pressing "Upgrade Selected," or do the group upgrade by pressing "Upgrade All."

Before upgrading the managed AP, you need to locate the new firmware in the Wireless Ethernet Extender. Go to Management —> Firmware Upload, browse the firmware file where it is located, click "Upload" and Click "OK."

| Status             | Wireless Settings                                                            | Management                                                         | Tools             |
|--------------------|------------------------------------------------------------------------------|--------------------------------------------------------------------|-------------------|
| AP Management      | Upgrade Firmwar                                                              | e                                                                  |                   |
| System Settings    | This page allows you upgrade the de<br>device during the upload because it i | vice firmware to a new version. Please do<br>may crash the system. | not power off the |
| Time Settings      | Upload AC Firmware:                                                          | (調算)                                                               | beold             |
| Firmware Upload »  | Upload TAP Firmware:                                                         | (and)                                                              | Jpload            |
| Configuration File |                                                                              |                                                                    |                   |
| Password Settings  |                                                                              |                                                                    |                   |
| Syslog Setting     |                                                                              |                                                                    |                   |
| System Log         |                                                                              |                                                                    |                   |
| System Alert       |                                                                              |                                                                    |                   |
|                    |                                                                              |                                                                    |                   |

Figure 4-13. Upgrade Firmware screen.

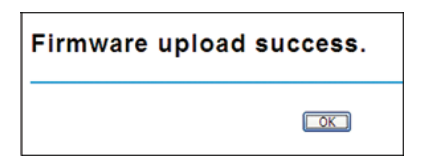

Figure 4-14. Upload Firmware screen.

Then go back to Management > AP Management to do single or group updates.

| Status             | w  | ireless (       | Settings          | N           | lana  | gement      |          | Tools      |            |  |
|--------------------|----|-----------------|-------------------|-------------|-------|-------------|----------|------------|------------|--|
| AP Management »    | AF | P Man           | agement           | ed by AC.   |       |             |          |            |            |  |
| System Settings    | _  |                 |                   |             |       |             |          |            |            |  |
| Time Settings      | •# | Device     Name | • MAC             | e IP        | •FW   | Status      | •Clients | • Uploaded | Downloaded |  |
| Firmware Upload    | 0  | ap996633        | 00:19:70:99:66:33 | 192.168.1.1 | 1.1.1 | Registered  | 1        | 24 kBytes  | 11 kBytes  |  |
| Configuration File | ۲  | apeeeee         | 00:60:b3:ee:ee:ee | 192.168.1.2 | 1.1.1 | Registered  | 0        | 0 kBytes   | 0 kBytes   |  |
| assword Settings   | _  |                 |                   |             |       |             |          |            |            |  |
| Syslog Setting     | R  | lestart F       | Rename Set IP     | Radio       | Upgra | de Selected |          | prade Al   | Refresh    |  |
| System Log         | _  |                 |                   |             |       |             |          |            |            |  |
| System Alert       |    |                 |                   |             |       |             |          |            |            |  |

Figure 4-15. AP Management screen, Upgrade.

#### Monitor the Ethernet Extender-Managed AP

To view each managed AP's status, go to Status —> Managed APs. Besides viewing device information such as device name, MAC address, IP address, and FW version, you may also monitor the wireless clients that are currently associated with the managed APs as well as packets statistics.

| Information    | Mana           | ned APs              |             |       |            |                 |                        |            |
|----------------|----------------|----------------------|-------------|-------|------------|-----------------|------------------------|------------|
| Managed APs »  | This page sh   | ows the APs that man | aged by AC. |       |            |                 |                        |            |
| Wireless Users |                |                      |             |       |            |                 |                        |            |
| DHCP Clients   | Device<br>Name | • MAC                | ¢ IP        | ¢F₩   | Status     | <b>¢Clients</b> | <b><b>Uploaded</b></b> | Downloaded |
|                | ap996633       | 00:19:70:99:66:33    | 192.168.1.1 | 1.1.1 | Registered | 1               | 3 kBytes               | 0 kBytes   |
|                | apeeeeee       | 00:60:b3:ee:ee:ee    | 192.168.1.2 | 1.1.1 | Registered | 0               | 0 kBytes               | 0 kBytes   |

Figure 4-16. Managed APs screen.

#### Configure the Fat AP mode

Fat AP mode operates as standalone AP that cannot be managed by the Wireless Ethernet Extender.

To switch from Virtual AC mode to Fat AP mode, go to Management —> System Settings. From the Device Mode drop-down list, select "Fat AP" and press "YES" to make the change take effect.

| Status              | Wireless Settings     | Management                       | Tools      |
|---------------------|-----------------------|----------------------------------|------------|
| AP Management       | System Settings       | 1<br>basic parameters of device. |            |
| 2 System Settings » | Device Settings       |                                  |            |
| Time Settings       | Device Mode:          | Virtual AC + Thin AP ·           |            |
| Firmware Upload     | Connect Mode: 3       | Fat AP                           |            |
| Configuration File  | Device Name:          | Virtual AC + Thin AP             | no spaces) |
| Password Settings   | STP Forward Delay:    | 1 (1~30 seconds)                 |            |
| Syslog Settings     | Enable 802.1Q VLAN    |                                  |            |
| System Log          | Management VLAN ID:   | 0 (0 means disabled)             |            |
|                     | IP Address Assignment |                                  |            |
|                     | DHCP Client           |                                  |            |
|                     | Static IP             |                                  |            |
|                     | IP Address:           | 192.168.1.1                      |            |

Figure 4-17. System settings.

To switch from default mode Thin AP to Fat AP mode for the first time configuration, go to Basic Settings. From the Device Mode drop-down list, select "Fat AP" and press "YES" to make the change take effect.

| Information      | Pagia Catting                  |                                                           |
|------------------|--------------------------------|-----------------------------------------------------------|
| Basic Settings » | Use this page to configure the | S<br>a basic parameters of device.                        |
|                  | Gernral Settings               |                                                           |
|                  | Device Mode:                   | Thin AP                                                   |
|                  | Device Name                    | Thin AP max. 15 characters and no spaces)<br>AC + Thin AP |
|                  | Ethernet 2 DataRate:           | Auto                                                      |
|                  | IP Settings                    |                                                           |
|                  | O Obtain IP Address Aut        | omatically                                                |
|                  | Use Fixed IP Address           |                                                           |
|                  | IP Address                     | 192.168.1.2                                               |
|                  | Subnet Mask                    | 255,255,255,0                                             |

Figure 4-18. Basic Settings screen.

The Fat AP covers "AP mode," "Wireless Client mode," "Bridge mode," and "AP Repeater mode."

#### AP Mode

1. Choose Wireless —> Basic Settings. The default is AP mode already. Here, you can set the parameters to optimize your application, or you can leave them as the default. Click "Apply" to save the parameters.

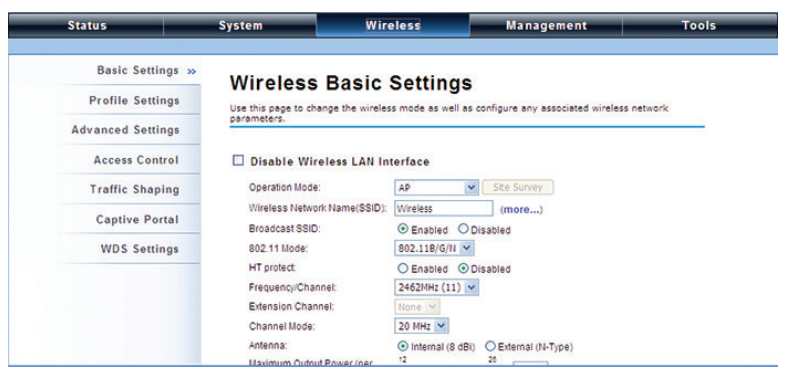

Figure 4-19. Wireless Basic Settings screen.

 If security is required, open Wireless —> Profile Setting and enter "VAP Profile 1 Settings" as below. You may set the parameters such as "Network Authentication" and "Data Encryption" for more secure network communication in your application. Click "Apply" to save the parameters.

| Status                               | Syste | m       | wireless<br>1              | M        | anage | ment        | - | loois   |
|--------------------------------------|-------|---------|----------------------------|----------|-------|-------------|---|---------|
| Basic Settings<br>Profile Settings » | Pr    | ofile S | Settings<br>P's attribute. |          |       |             |   |         |
| Advanced Settings                    | # 0   | Enabled | Profile Name 🁍 🕈           | SSID     | ٥     | Security    | • | VLAN ID |
| Traffic Shaping                      | 1     | 2       | Profile1 3                 | Wireless |       | Open System |   | 0       |
| Access Control                       | 2     |         | Profile2                   | Wireless |       | Open System |   | 0       |
| WDS Settings                         | 3     |         | Profile3                   | Wireless |       | Open System |   | 0       |
|                                      | 4     | •       | Profile4                   | Wireless |       | Open System |   | 0       |
|                                      | 5     |         | Profile5                   | Wireless |       | Open System |   | 0       |
|                                      | 6     |         | Profile6                   | Wireless |       | Open System |   | 0       |
|                                      | 7     |         | Profile7                   | Wireless |       | Open System |   | 0       |
|                                      | 8     |         | Profile8                   | Wireless |       | Open System |   | 0       |

Figure 4-20. VAP Profile1 Settings screen.

3. You may configure Network Authentication and Data Encryption parameters for more secure network communication in your application. After you configure these parameters, click "Apply" to save the parameters.

| Profile Settings » | Define the VAP's basic setti                                                | ngs and security settings.                                                                                            |
|--------------------|-----------------------------------------------------------------------------|----------------------------------------------------------------------------------------------------|
| Advanced Settings  | Basic Settings                                                              |                                                                                                    |
| Traffic Shaping    | Profile Name:                                                               | Profile1                                                                                                    |
| Access Control     | SSID:                                                                       | My network                                                                                                    |
| WDS Settings       | Broadcast SSID:<br>Wireless Separation:<br>WMM Support:<br>IGMP Snooping:   | Enabled Disabled     Enabled Disabled     Enabled Disabled     Enabled Disabled     Enabled Disabled     2     (1.22) |
|                    | Security Settings<br>Authentication:<br>Data Encryption:<br>WPA Passphrase: | WPA2-P5K •<br>AES •<br>Iq2w3e4f                                                                                       |

Figure 4-21. VAP1 Profile Settings screen.

4. To decrease the chances of data retransmission at long distances, the extender can automatically adjust proper ACK timeout value by specifying the distance between the nodes. Go to WIreless —> Advanced Settings and fill in the number in the Distance field. If the distance is below 3280 feet (1000 meters), do not change it.

| Status              | System Wireless Management Tools                                                                                             |
|---------------------|----------------------------------------------------------------------------------------------------|
|                     | 1                                                                                                    |
| Basic Settings      | Advanced Settings                                                                                                    |
| Security Settings   | These settings are only for more technically advanced users who have a sufficient knowledge                                  |
| 2 Advanced Settings | about wireless LANs. These settings should not be changed unless you understand the<br>effects that such changes will cause. |
| Traffic Shaping     | WMM Support:    Enabled  Disabled                                                                                            |
| Access Control      | A-MPDU Aggregation: © Enabled © Disabled<br>A-MSDU Aggregation: © Enabled ® Disabled                                         |
| WDS Settings        | Short Gi: <ul></ul>                                                                                                    |
|                     | Fragment Threshold: 2346 (256-2346)                                                                                          |
|                     | 3 Distance: 3000 (0-15000 meter)                                                                                             |
|                     | Signal LED Thresholds:         Weak < [-90] ≤ Medium ≤ [-74] < Strong                                                        |
|                     | Apply Cancel                                                                                                    |

Figure 4-22. Advanced settings screen specifying distance.

#### Wireless Client Mode

 Choose Wireless —> Basic Settings. Then you will see the "Wireless Basic Settings" page. Choose "Wireless Client" from Wireless Mode, and click "Apply" to save it. You can then change the other parameters to optimize your application before clicking "Apply."

| Status             | System             | Wireless                   | Management                 | Tools           |
|--------------------|--------------------|----------------------------|----------------------------|-----------------|
|                    |                    | 1                          |                            |                 |
| 2 Basic Settings » | Basic Set          | tinas                      |                            |                 |
| Profile Settings   | Use this page to d | hange the wireless mode as | well as configure any asso | ciated wireless |
| Advanced Settings  | Disable Wire       | ers.                       |                            |                 |
| Traffic Shaping    | Operation Mode:    | Wireless CAN Interface     | V Site Suprey              |                 |
| Access Control     | 3<br>SSID:         | Wireless1                  | July Survey                |                 |
| WDS Settings       | Locked AP MAC:     |                            |                            |                 |
|                    | 802.11 Mode:       | 802.11B/G/N                | ¥                          |                 |
|                    | Data Rate:         | Auto                       | •                          |                 |
|                    | Output Power:      | 12                         | 30<br>30 dBm               |                 |
|                    | Enable MAC         | Clone                      |                            |                 |
|                    | Auto MAC CI        | one                        |                            |                 |
|                    | Manual MAC         | Clone: 00:19:70:a2:91      | 1:0b                       |                 |
|                    |                    | Apply                      | Cancel                     |                 |

Figure 4-23. Basic Settings page.

2. Click the "Site Survey" button beside Wireless Mode. It will scan all the available access points within coverage. Select the one you prefer to connect to, and click "Selected" to establish the connection.

| work parameters    |                 | well a | as configure any associated wireles |
|--------------------|-----------------|--------|-------------------------------------|
| Disable Wireless L | AN Interface    |        |                                     |
| Operation Mode:    | Wireless Client | •      | Site Survey                         |
| SSID:              | Wireless1       |        |                                     |
| Locked AP MAC:     |                 |        |                                     |
| 802.11 Mode:       | 802.11B/G/N     | ۲      |                                     |
| Data Rate:         | Auto            | ۲      | ]                                   |
| Antenna Gain:      | 0<br>©          | 18     | 0 dBi                               |
| Output Power:      | 12              | 30     | 30 dBm                              |
|                    |                 |        |                                     |

Figure 4-24. Select the preferred extender.

| elect      | • SSID               | Frequency/Channel | MAC Address       | Wireless     Mode | <ul> <li>Signal</li> <li>Strength</li> </ul> | Security |
|------------|----------------------|-------------------|-------------------|-------------------|----------------------------------------------|----------|
| $\bigcirc$ | FAE_Test             | 2412MHz(1)        | 00:19:70:5b:fe:60 | 802.11B/G/N       | -41                                          | WPA2     |
| 0          | Cisco_1              | 2412MHz(1)        | 00:26:0a:ef:32:90 | 802.11B/G         | -61                                          | NONE     |
| 0          | Apple Network 873e69 | 2412MHz(1)        | 10:9a:dd:87:3e:69 | 802.11B/G/N       | -77                                          | WPA2     |
| 0          | AP2                  | 2412MHz(1)        | 00:60:b3:47:9f.ce | 802.11B/G         | -86                                          | WEP      |
| 0          | MIS-AP1              | 2462MHz(11)       | 00:19:70:79:e8:9b | 802.11B/G         | -41                                          | WPA2     |
| 0          | MIS-AP1              | 2442MHz(7)        | 00:19:70:40:ff.f9 | 802.11B/G         | -47                                          | WPA2     |
| 0          | dd-wrt_G300N         | 2417MHz(2)        | 00:24:a5:b4:cf:77 | 802.11B/G         | -76                                          | WPA      |
| 0          | R2WAP64              | 2422MHz(3)        | 48:5b:39:bc:86:34 | 802.11B/G         | -88                                          | NONE     |
| 0          | MIS-AP1              | 2447MHz(8)        | 00:19:70:40:ff:fe | 802.11B/G         | -54                                          | WPA2     |
| 0          | MIS-AP1              | 2452MHz(9)        | 00:19:70:40:ff.ff | 802.11B/G         | -63                                          | WPA2     |

#### Wireless Site Survey

Th

Figure 4-25. Wireless Site Survey screen.

3. If the AP you connect to require authentication or encryption keys, click "Profile Settings" in the left column, fill out the corresponding items, and click " Apply" for data encryption.

| Status            | System                                                              | Wireless                                                                            | Management    | Tool |
|-------------------|---------------------------------------------------------------------|-------------------------------------------------------------------------------------|---------------|------|
| Basic Settings    | Basic Settings                                                      |                                                                                     |               |      |
| Profile Settings  | >> Profile Name:                                                    | Profile1                                                                            |               |      |
| Advanced Settings | Wireless Network Na<br>(SSID):<br>WMM Support                       | Wreless                                                                             | abled         |      |
| Access Control    |                                                                     | C Enabled C Dia                                                                     | 30160         |      |
| WDS Settings      | Network Authenticatio                                               | in: Open System                                                                     | ~             |      |
|                   | Data Encryption:<br>Key Type:<br>Default Tx Key:<br>WEP Passphrase: | Open System<br>Shared Key<br>Legacy 802.1x<br>WPA with Radius<br>WPA-PSK<br>WPA-PSK | Generate Keys |      |
|                   | Encryption Key 1:<br>Encryption Key 2:                              |                                                                                     |               |      |
|                   | Encryption Key 3:                                                   |                                                                                     |               |      |
|                   | Encryption Key 4:                                                   |                                                                                     |               |      |

Figure 4-26. Basic Settings screen, Wireless tab.

4. To check whether the association with the extender has been successfully made, go to Status —> Connections. If the connection is established, it will display association information including MAC addres, wireless mode, signal strength, and connection time.

| Status                        |              | System              | ystem Wireless   |      |             | Managemen           | Tools           |                     |                |   |
|-------------------------------|--------------|---------------------|------------------|------|-------------|---------------------|-----------------|---------------------|----------------|---|
| 1                             | Information  |                     |                  |      |             |                     |                 |                     |                |   |
| 2 Connections »<br>Statistics |              | Associatio          | on L             | .ist | Mode        | Signal Strength an  | d Con           | nected Time for ea  | ch             |   |
|                               |              | associated device(s | ).               |      | noue,       | Jugital Scienger an | u com           | inecced time for ea |                |   |
|                               | ARP Table    |                     | MAC Address      | ¢    | 802.11 Mode | ۰                   | Signal Strength | ۰                   | Connected Time | 4 |
|                               |              | _                   | 00:19:70:b5:7a:a | а    | 802.11A/N   |                     | -42 dBm         |                     | 5m:11s         |   |
|                               | Bridge Table |                     |                  |      |             |                     |                 |                     |                | _ |
|                               |              |                     |                  |      |             |                     |                 |                     |                |   |

Figure 4-27. Association list.

## Bridge Mode

1. Choose Wireless —> Basic Settings. Then you will see the "Wireless Basic Settings" page. Choose "Bridge" from Wireless Mode, and click "Apply" to save it. You can change the other parameters to optimize your application before clicking "Apply."

| Status              | System             | Wireless                   | Management                      | Tool            |
|---------------------|--------------------|----------------------------|---------------------------------|-----------------|
|                     |                    | 1                          |                                 |                 |
| 2 Basic Settings >> | Basic Set          | tings                      |                                 |                 |
| Security Settings   | Use this page to o | hange the wireless mode as | s well as configure any assoc   | ciated wireless |
| Advanced Settings   | Disable Wire       | eless LAN Interface        |                                 |                 |
| Traffic Shaping     | 3 Operation Mode:  | Bridge                     | <ul> <li>Site Survey</li> </ul> |                 |
| Access Control      | 802.11 Mode:       | 802.11B/G/N                | •                               |                 |
| WDS Settings        | Channel Mode:      | 20 MHz                     | •                               |                 |
|                     | 4 Channel:         | 2437MHz (6)                |                                 |                 |
|                     | Extension Chann    | None None                  | •                               |                 |
|                     | Data Rate:         | Auto                       | ¥                               |                 |
|                     | Output Power:      | 12                         | 17<br>17 dBm                    |                 |
|                     |                    | Apply                      | Cancel                          |                 |
|                     |                    | Apply                      | Cancel                          |                 |

Figure 4-28. Wireless Basic Settings screen.

2. Go to "WDS Settings" in "Wireless," type in the MAC address of the remote bridge to "Remote AP MAC Address 1" field and click "Apply."

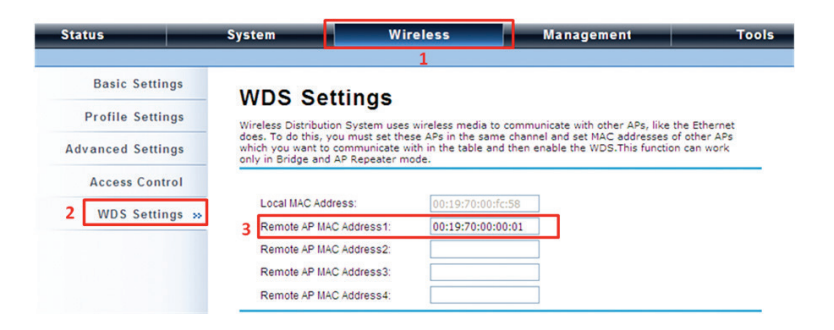

Figure 4-29. WDS Settings screen.

- NOTE: The bridge uses the WDS protocol that is not defined as the standard, so compatibility issues between equipment from different vendors may arise. Moreover, Tree or Star shape network topology should be used in all WDS use-cases (i.e. if AP2 and AP3 are specified as the WDS peers of AP1, AP2 should not be specified as the WDS peer of AP3 and AP3 should not be specified as the WDS peer of AP2 in any case). Mesh and Ring network topologies are not supported by WDS, so do not use them.
- 1. Repeat the above procedures to configure the remote IEEE 802.11b/g/n Wireless Ethernet Extender.
- 2. Enter the actual distance in meters. For example, if the distance between the two VAC bridges is 3 kilometers, enter 3000 in the field.

| Status                | System                                                                                                    | Wireless                      | Management                          | Tools                |  |  |
|-----------------------|----------------------------------------------------------------------------------------------------|-------------------------------|-------------------------------------|----------------------|--|--|
|                       |                                                                                                    | 1                             |                                     |                      |  |  |
| Basic Settings        | Advanced S                                                                                                    | Settings                      |                                     |                      |  |  |
| Security Settings     | These settings are onl                                                                                                    | ly for more technically ac    | dvanced users who have a s          | sufficient knowledge |  |  |
| 2 Advanced Settings » | about wireless LANs. These settings should not be changed unless you understand the<br>effects that such changes will cause. |                               |                                     |                      |  |  |
| Traffic Shaping       | WMM Support                                                                                                    | Enabled                       | Disabled                            |                      |  |  |
| Access Control        | A-MSDU Aggregation:                                                                                                    | Enabled Enabled               | Disabled                            |                      |  |  |
| WDS Settings          | Short GI:<br>BTS Threshold:                                                                                                  | Enabled 2347 (256)            | Disabled                            |                      |  |  |
|                       | Fragment Threshold:<br>Channel Protection:                                                                                   | 2346 (256<br>None             | -2346)<br>•                         |                      |  |  |
|                       | 3 Distance:                                                                                                    | 3000 (0-15                    | 5000 meter)                         |                      |  |  |
|                       | Signal LED Threshold<br>Background Scan:                                                                                     | ds: Weak < -90<br>© Enabled ® | s Medium s -74 < Strong<br>Disabled | g                    |  |  |
|                       |                                                                                                    | Apply                         | Cancel                              |                      |  |  |

Figure 4-30. Advanced settings screen.

- 3. Use ping to check whether the link between the two bridges is OK.
- 4. To check the wireless connectivity, go to Status —> Connections. If the connection is established, it will display association information of the remote bridge, including MAC address, wireless mode, signal strength, and connection time.

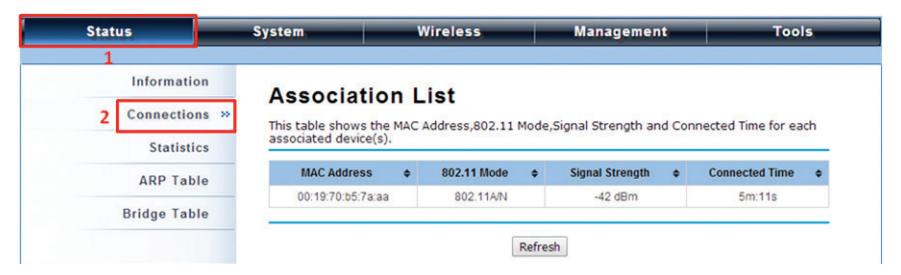

Figure 4-31. Association list screen.

## AP Repeater Mode

1. Choose Wireless > Basic Settings. Choose "AP Repeater" from Wireless Mode, and click "Apply" to save it. You can also change the other parameters to optimize your application before clicking "Apply."

| Status            | System Wi                        | reless                               | Management                       | Tools     |  |
|-------------------|----------------------------------|--------------------------------------|----------------------------------|-----------|--|
| Basic Settings »  | Wireless Basic                   | Settings                             |                                  |           |  |
| Profile Settings  | Use this page to configure the p | arameters for wirele                 | ss LAN clients which may conner  | t to your |  |
| Advanced Settings | Access Point. Here you may cha   | ange wireless mode a                 | as well as wireless network para | meters.   |  |
| Access Control    | Disable Wireless LAN             | Interface                            |                                  |           |  |
| WDS Settings      | Wireless Mode:                   | AP Repeater                          | Site Survey                      |           |  |
|                   | Wireless Network Name<br>(SSID): | Wireless                             | (more)                           |           |  |
|                   | Broadcast SSID:                  | ⊙Enabled ○0                          | Disabled                         |           |  |
|                   | 802.11 Mode:                     | 802.118/G/N 💙                        |                                  |           |  |
|                   | HT protect                       | O Enabled   Disabled                 |                                  |           |  |
|                   | Frequency/Channel:               | 2437MHz (6)                          |                                  |           |  |
|                   | Extension Channel:               | None 🛩                               |                                  |           |  |
|                   | Channel Mode:                    | 20 MHz 💌                             |                                  |           |  |
|                   | Antenna:                         | <ul> <li>Internal (8 dBi)</li> </ul> | O External (N-Type)              |           |  |
|                   | Maximum Output Power (per        | 12                                   | 20 12 dPm                        |           |  |

Figure 4-32. Wireless Basic Settings screen.

To establish a point-to-point bridge connection, follow the procedures described in Bridge mode. To connect the wireless client to the AP, follow the procedures described in Wireless Client mode.

## NOTES

## Black Box Tech Support: FREE! Live. 24/7.

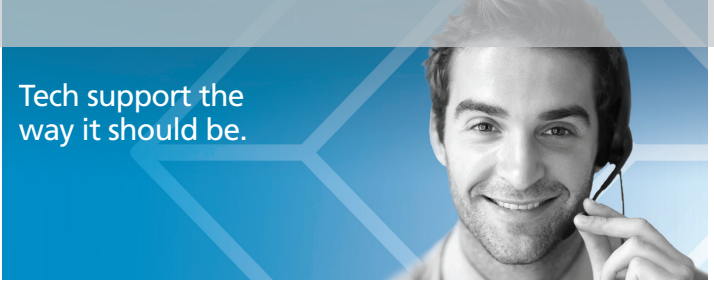

Great tech support is just 60 seconds away at 724-746-5500 or blackbox.com.

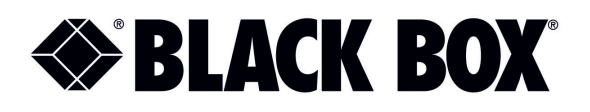

#### About Black Box

Black Box provides an extensive range of networking and infrastructure products. You'll find everything from cabinets and racks and power and surge protection products to media converters and Ethernet switches all supported by free, live 24/7 Tech support available in 60 seconds or less.

© Copyright 2014. Black Box Corporation. All rights reserved. Black Box<sup>®</sup> and the Double Diamond logo are registered trademarks of BB Technologies, Inc. Any third-party trademarks appearing in this manual are acknowledged to be the property of their respective owners.

LWE120A Quick Start Guide, version 1